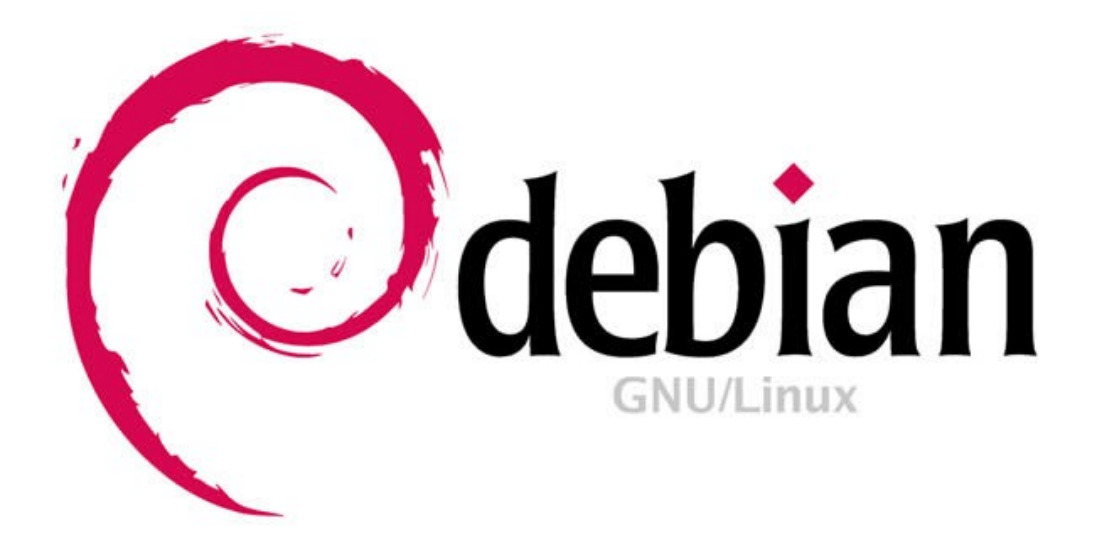

## Linux インストール

Linux のインストール手順を解説します。まずはインストールするマシンの選択からインストール、SSH でのログインまで を目標とします。ディストリビューションは Debian11 になります。

Far East Information Engineering https://feie.tech 2021/08/21

## 1. インストールするマシンの選択

Linux をインストールするマシンを準備して下さい。ゲームマシンである PS4 にもインストール可能ですが、ゲームマシンはゲームを楽しむ方が一番ですので、ここでは除外しましょう。環境ですが、いくつかの選択があります。

選択1.

使用していないデスクトップ PC、ノート PC 又は新規に購入するなどで準備します。一番オーソドックスな手順ですが、少し古い PC ですと、32bit の場合があります。debian は対応しています(2021 年現在) デスクトップアプリも使用したい場合は、低いスペックですと楽しめません。スペックは高ければ高い程、楽しいです。

#### 選択2.

現在使用しているマシンに仮想 PC ソフトをインストールし、そこに Linux をインストールします。代表的なものとして、 ·Oracle VirtualBox ·WSL2(Windows Subsystem for Linux 2.0)

があります。1つのマシン内にさらに仮想的なマシンを再現し、そこに Linux をインストールするのですから、ハイスペックな PC でない と楽しめません。

#### 選択3.

raspberry pi 4 にインストールする。1万円程度で購入でき、工作等も楽しめる最小の PC。モニタも込みで約2~3万で一式が揃い ます。ユーザも多く情報も多数アップされています。現在使用しているマシンとは別に用意すれば、現在の PC の設定を変更する必要 も無いので安心です。

#### 選択4.

Android TV Box にインストールする。中国製で安価な TV Box があります。これに Debian ベースの Linux をインストールする ことができます。情報は少ないですが、ビデオドライバもあるようで、Youtube もスムーズに再生できる性能を発揮させられます。 SD カードを抜けば、元の Android TV に戻せますので、まさに一石二鳥で楽しめます。

#### 選択5.

GCP無料枠を使う。Google Cloud Platform は Google が提供するパブリッククラウドサービスの総称で、無料枠があり、この 枠内であるならば、仮想マシンインスタンスを1台無料で利用できます。無料で利用出来る分、制約があるわけで、ローカルに作成し 自由を取るか、制約があるけど無料で利用するかの選択になります。

# 2. インストール環境を準備する

ここでは、Windows マシンに Oracle VirtualBox をインストールし、仮想マシンの上で debian をインストールする手順を実施してみます。これ なら、今、お使いのマシンのみで Linux をインストールできますので、一番お手軽です。但し、 VirtualBox 上では GUI アプリを使うのはマシンパワー が足りないと感じると思います。ここでは SSH 接続のコンソールで使う事をゴールとしましょう。

#### 2.1. 仮想化支援機構を有効化する

まず、Windows マシンが 64bit マシンである事と VT-x または AMD-V の仮想化支援機構を備えた CPU で有る事が大前提です。またメモリは最低でも8GBは欲しいです。Linux に 4GB 程度を割り当てられます。

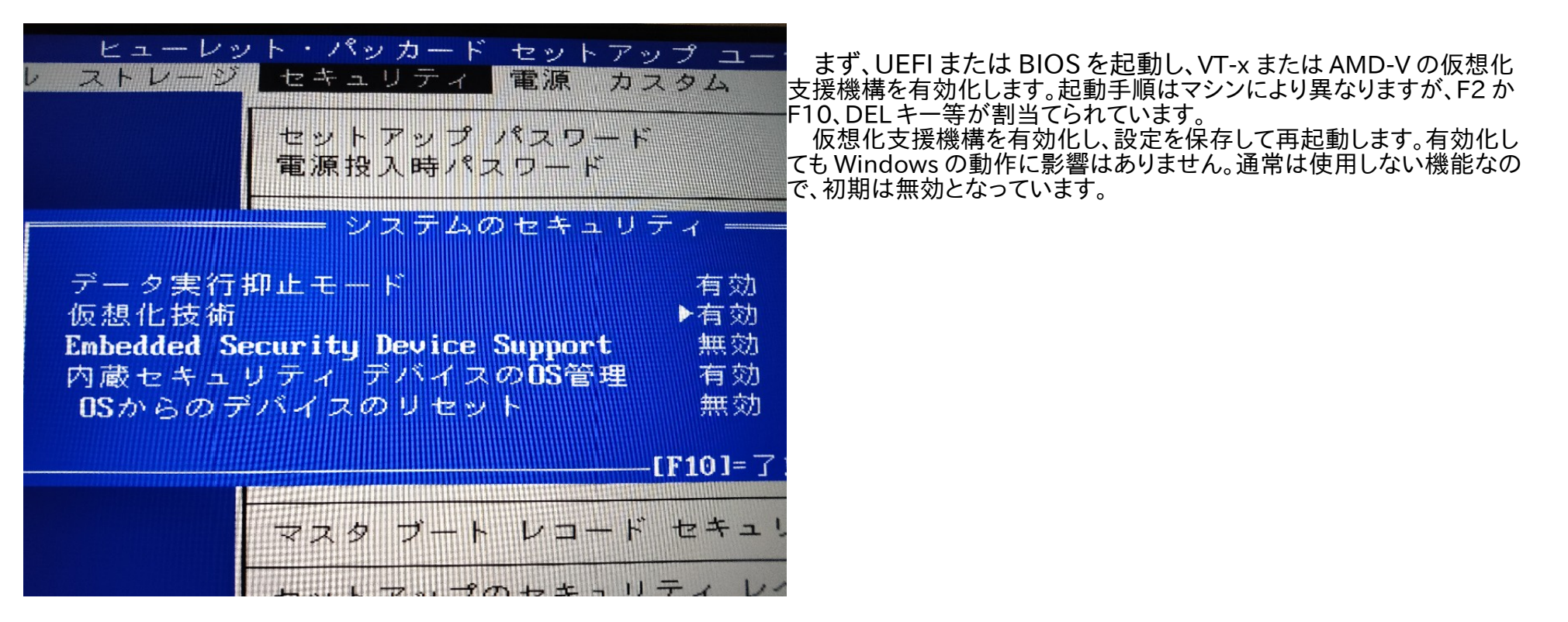

#### 2.2. Oracle VM VirtualBox をインストールする

仮想環境ソフトである Oracle VM VirtualBox を以下のサイトからダウンロードします。 https://www.oracle.com/jp/virtualization/technologies/vm/downloads/virtualbox-downloads.html 詳しい説明は以下にあります。 https://www.oracle.com/virtualization/virtualbox/

Oracle VM VirtualBox はフリーソフトウェアで、GNU General Public License (GPL) version 2 が適用されている。 ダウンロードしたインストーラを起動すると以下のダイアログが表示されますので、Next ボタンをクリックします

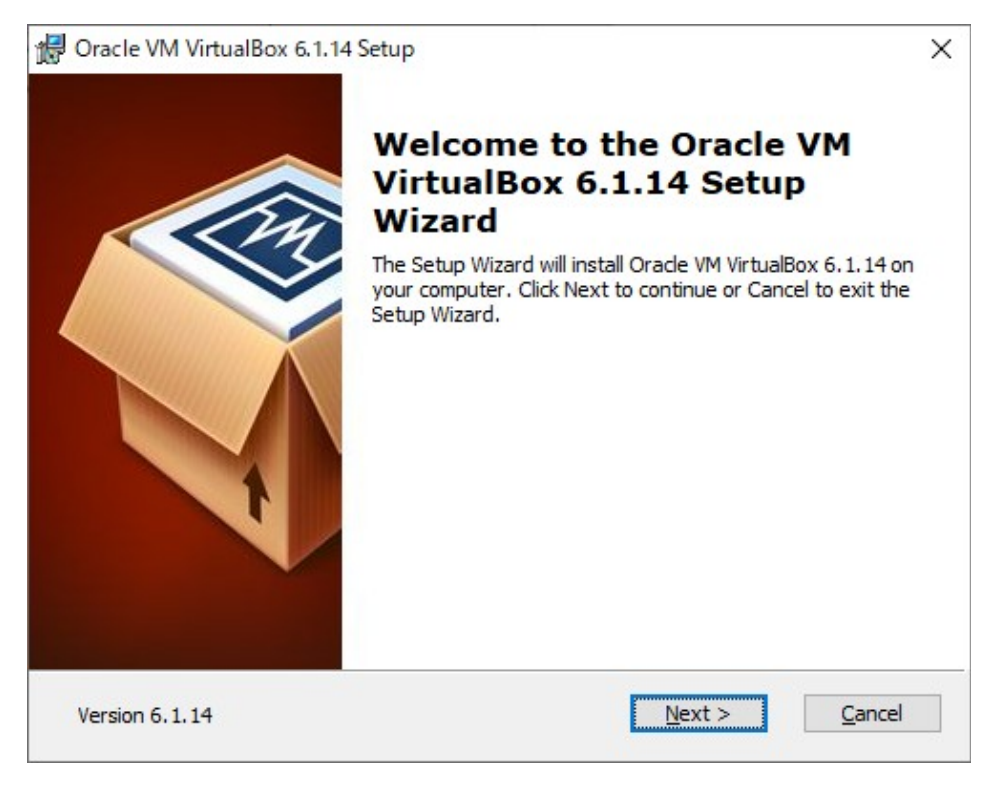

Custom Setup の画面になります。デフォルトのままで良いです。Next ボタンをクリックします。

| d Oracle VM VirtualBox 6.1.14 Setup                                                                                 |   |  |
|----------------------------------------------------------------------------------------------------|---|--|
| Custom Setup                                                                                                    |   |  |
| Select the way you want features to be installed.                                                                   |   |  |
| Click on the icons in the tree below to change the way features will be installed.                                  |   |  |
| VirtualBox Application       Oracle VM VirtualBox 6.1.14         VirtualBox USB Support       VirtualBox Networking |   |  |
| VirtualBox Bridge<br>VirtualBox Host-C<br>VirtualBox Python 2.x Su<br>VirtualBox Python 2.x Su                      |   |  |
| Subreatures require ond on your                                                                                     |   |  |
| Location: C:¥Program Files¥Oracle¥VirtualBox¥ Browse                                                                | ! |  |
| Version 6.1.14 Disk Usage < Back Next > Cancel                                                                      |   |  |

Custom Setup 2画面目です。ここもデフォルトのままで良いです。Next ボタンをクリックします。

| 🕼 Oracle VM VirtualBox 6.1.14 Setup                         | × |
|-------------------------------------------------------------|---|
| Custom Setup                                                |   |
| Select the way you want features to be installed.           |   |
|                                                             |   |
| Please choose from the options below:                       |   |
| Create start menu entries                                   |   |
| Create a shortcut on the desktop                            |   |
| Create a shortcut in the Quick Launch Bar                   |   |
| Register file associations                                  |   |
|                                                             |   |
|                                                             |   |
|                                                             |   |
| Version 6.1.14 < <u>B</u> ack <u>N</u> ext > <u>C</u> ancel |   |

VirtualBoxとWindows 間だけのローカルなネットワークドライバがインストールされます。インストールしますので、Yes ボタンをクリックします。

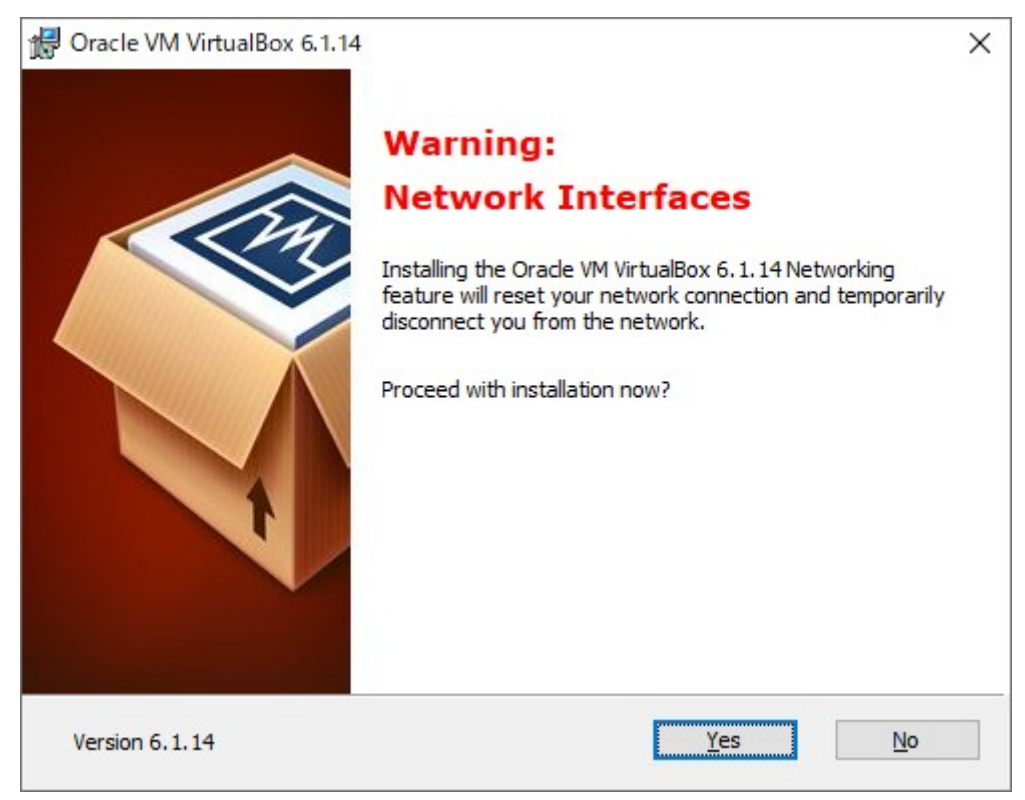

#### 今まで選択した内容で良いので、Install ボタンをクリックし、インストールを開始します。

| 🕼 Oracle VM VirtualBox 6.1.14 Setup                                                                                                    | $\times$ |
|----------------------------------------------------------------------------------------------------|----------|
| Ready to Install                                                                                                    |          |
| The Setup Wizard is ready to begin the Custom installation.                                                                                              |          |
|                                                                                                    |          |
| Click Install to begin the installation. If you want to review or change any of your installation settings, click Back. Click Cancel to exit the wizard. |          |
|                                                                                                    |          |
|                                                                                                    |          |
|                                                                                                    |          |
|                                                                                                    |          |
|                                                                                                    |          |
|                                                                                                    |          |
|                                                                                                    |          |
| Version 6.1.14 < <u>B</u> ack <u>Install</u> <u>C</u> ance                                                                                               | el       |

インストールを開始すると、途中でWindwosより許可のダイアログが表示されるので、"はい"を選択すると、続けてインストールされます。

| 🙀 Oracle VM VirtualBox 6.1.14 Setup                               |                         | _               |              | $\times$ |
|-------------------------------------------------------------------|-------------------------|-----------------|--------------|----------|
| Oracle VM VirtualBox 6.1.14                                       |                         |                 |              |          |
| Please wait while the Setup Wizard insta<br>take several minutes. | alls Oracle VM VirtualE | ox 6. 1. 14. Th | is may       |          |
| Status: Removing system registry valu                             | Jes                     |                 |              |          |
|                                                                   |                         |                 |              |          |
|                                                                   |                         |                 |              |          |
|                                                                   |                         |                 |              |          |
|                                                                   |                         |                 |              |          |
|                                                                   |                         |                 |              |          |
| Version 6.1.14                                                    | < <u>B</u> ack [        | lext >          | <u>C</u> ano | cel      |

#### インストールが終了すると以下のメッセージが表示されますので、Finish ボタンをクリックします。Start~にチェックがデフォルトで入って いるので、この後、VirtualBox が起動します。

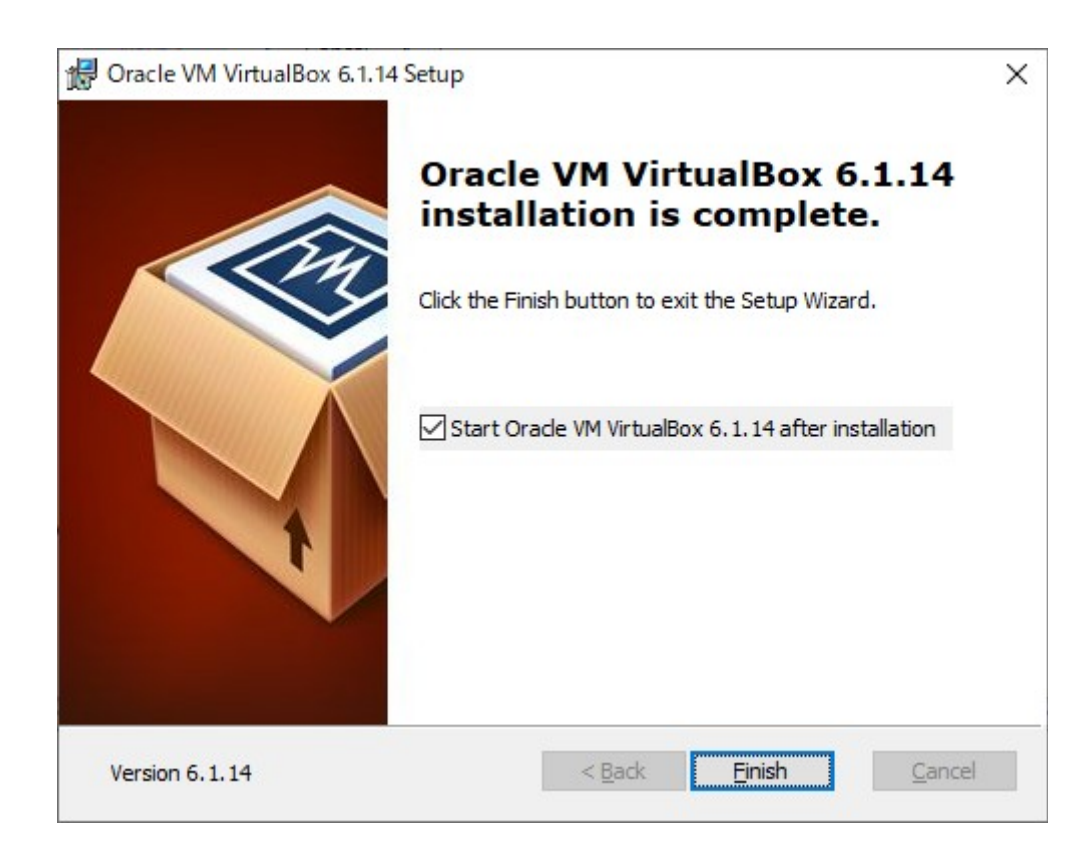

VirtualBox が起動します。以下は既に Fedora 64bit Workstation をインストール済みのサンプルで、初めてインストールした時は何もありません。

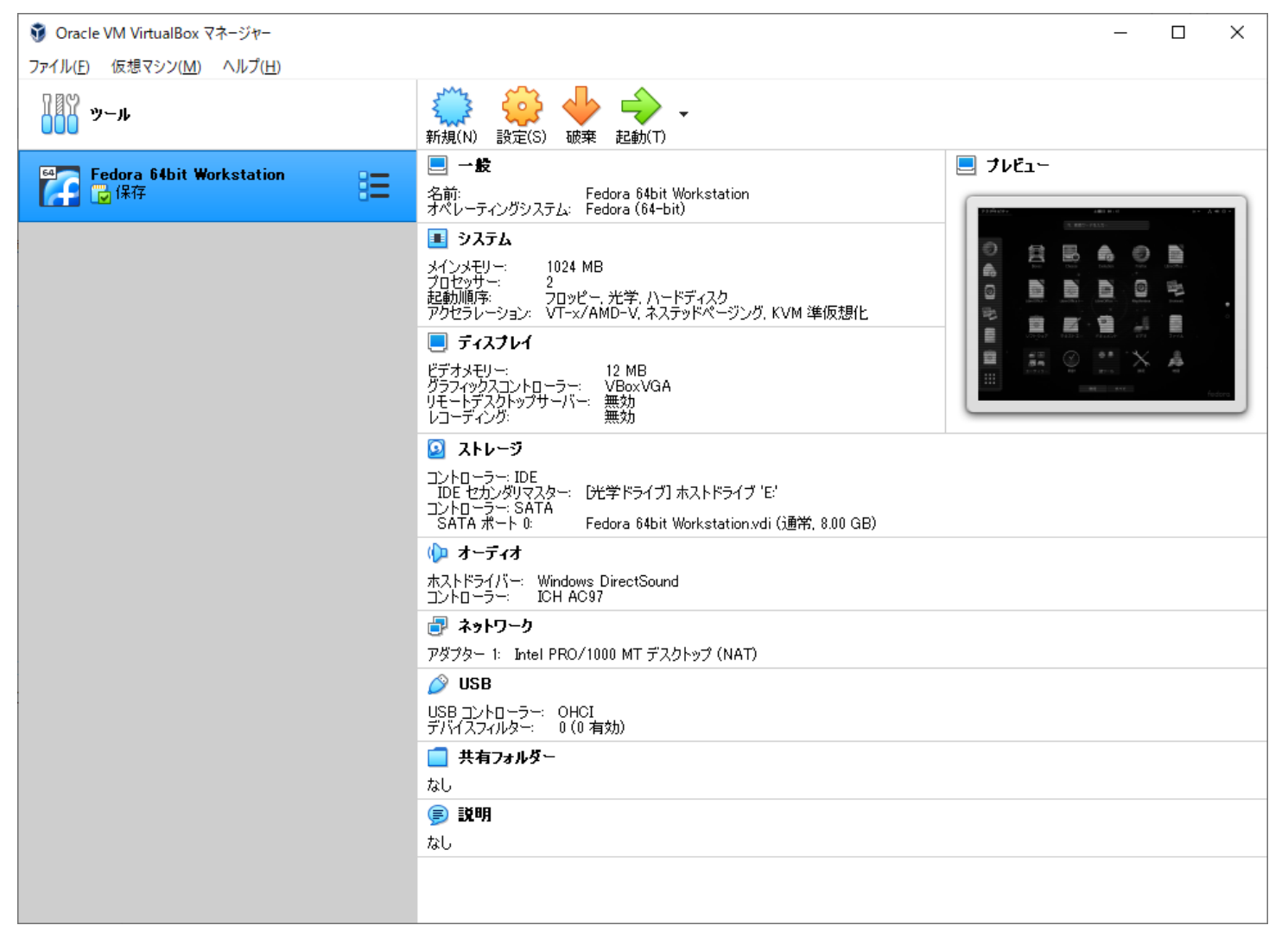

#### 2.3. Debian をダウンロードする

Debian のインストールイメージをダウンロードします。まず Debian のホームページは以下です。

https://www.debian.org/

このホームページの Download ボタンをクリックしますと、ネット上からインストールする媒体(ISO 形式)がダウンロードされます。今回は ー式をダウンロードし、インストールする手順で説明させて下さい。一式ですと約 4GB になりますので、日本国内にあるミラーサイトからダ ウンロードしましょう。 理化学研究所があります。 http://ftp.riken.jp/pub/

パブリックディレクトリのトップページですと、分かりづらいので、debianのDVDインストールイメージディレクトリを示します。 http://ftp.riken.jp/pub/Linux/debian/debian-cd/<バージョン>/amd64/iso-dvd/ 上記ディレクトリから以下のファイルをダウンロードします。 debian-11.0.0-amd64-DVD-1.iso

をダウンロードします。バージョンにより複数ある場合もありますが、通常は1のみ使用します。debian は上記のI ntel 系 CPU の他に多数 の CPU に対応したインストールイメージが準備されています。 VirtualBox は上記 ISO 形式を直接扱えます。VirtualBox に Debian をインストールする時に ISO ファイルを指定し、DVD に焼かなくて もインストールする事ができます。 今回は VirtualBox にインストールしますが、通常の Intel 系 CPU マシンにインストールする時は、ダウンロードした ISO ファイルを USB メモリに展開するツールを使って準備し、USB メモリからブートさせると DVD 媒体がなくてもインストールする事ができます。 USB メモリに展開するには以下のツールを使用します。

#### https://rufus.ie/ja/

| 🖋 Rufus 3.14.1788                     |         | _         |        | ×      |
|---------------------------------------|---------|-----------|--------|--------|
| <b>ドライブ プロパティ ――</b>                  |         |           |        |        |
| Install Debian GNU/Linux (F:) [32 GB] |         |           |        | $\sim$ |
| ブートの種類                                |         |           |        |        |
| debian-10.9.0-amd64-DVD-1.iso         | $\sim$  | $\oslash$ | 選択     | -      |
| 保存領域のサイズ                              |         | 0(保存      | 字領域なし) |        |
| パーティション構成                             | ターゲット   | システム      |        |        |
| MBR ~                                 | BIOS また | a UEFI    |        | $\sim$ |
| ✔ 詳細なドライブ プロパティを表示                    |         |           |        |        |
| フォーマット オプション ――                       |         |           |        |        |
| Debian 10.9.0 amd64 1                 |         |           |        |        |
| ファイル システム                             | クラスター   | サイズ       |        |        |
| FAT32 (規定) ~                          | 16 キロバー | (ト)(規定    | E)     | $\sim$ |
| ✓ 詳細なフォーマットオプションを表示                   |         |           |        |        |
| 状態 ————                               |         |           |        |        |
| 準備完了                                  | r       |           |        |        |
| (\$) (i) ≵ 🗐                          | スター     | ۲         | 閉じる    | )      |
| debian-10.9.0-amd64-DVD-1.iso を使用中    |         |           |        |        |

USB メモリを差し込むと、デバイス欄に表示される事を確認し、ダウンロードした ISO イメージを選択した後、スタートボタンをクリックします。

しばらくすると、USBメモリにブートイメージが作成されます。マシンの UEFI(BIOS)USB からぼブートを最優先に設定し、作成したUSBメモリを差して電源を入れると、USBメモリからインストールする事ができます。

この利点は DVD 以上の容量になる教育用 debian イメージも可 能なのと DVD や BD ドライブが無いノートパソコンでもインス トールする事ができます。

Far East Information Engineering <u>https://feie.tech</u> 2021/08/21

3. Linux をインストールする

3.1. 仮想マシンを作成する

? ×

← 仮想マシンの作成

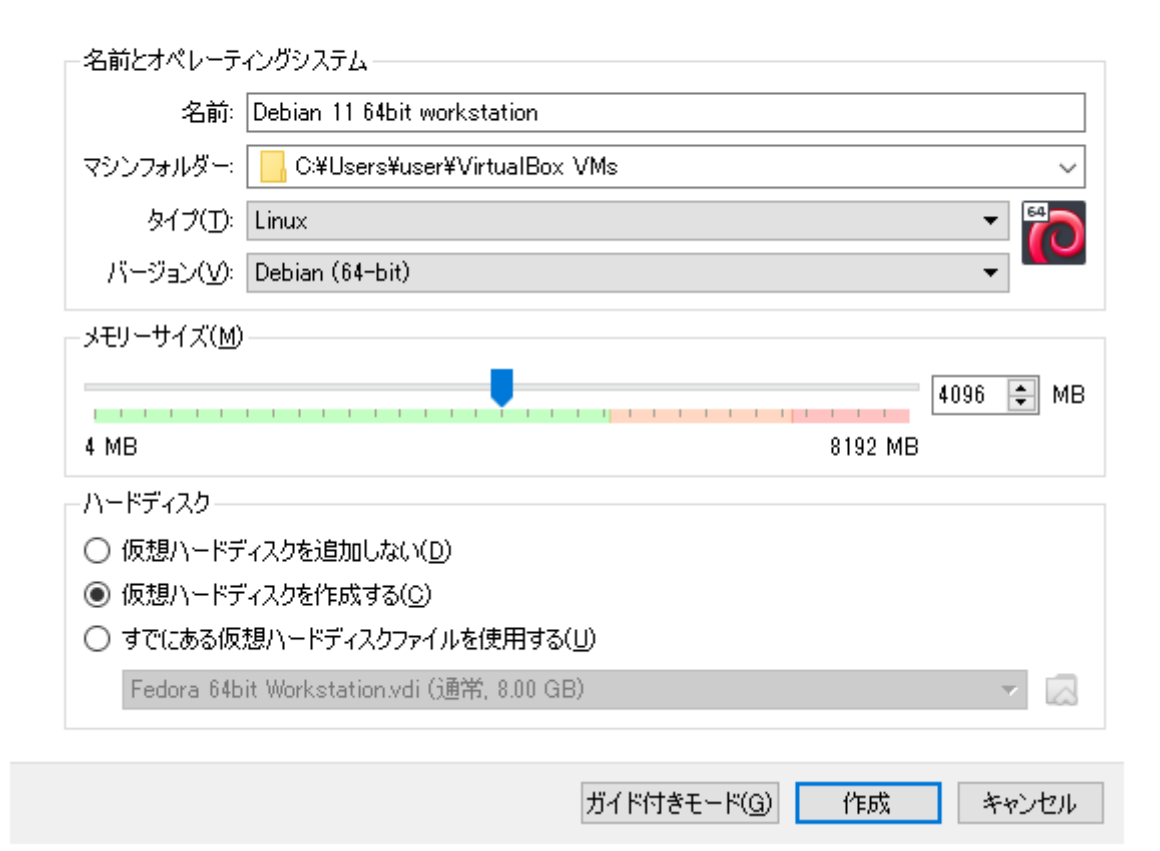

Oracle Virtual Box を起動し、新規(N)ボタン をクリックします。名前を適時入力し、メモリサイ ズを調整します。ここでは実メモリが 8GB のマ シンに仮想マシンを作成しますので半分の 4GBを割当てました。このように、マシンの中に 仮想マシンを割当てますので、それなりのパ ワーのあるマシンが必要になります。

パラメータを調整したら、作成ボタンをクリックします。

? ×

← 仮想ハードディスクの作成

| - ファイルの場所(し)<br>r¥VirtualBox VMs¥Debian 11 64bit works | tation¥Debian 11 64bit workstation.vdi 🛛 🔀 |
|--------------------------------------------------------|--------------------------------------------|
| - ファイルサイズ(S)                                           |                                            |
|                                                        | 8.00 GB                                    |
| 4.00 MB                                                | 2.00 TB                                    |
| ハードディスクのファイルタイプ(工)                                     | - 物理ハードディスクにあるストレージ                        |
| ● VDI (VirtualBox Disk Image)                          | <ul> <li>可変サイズ(<u>D</u>)</li> </ul>        |
| 🔿 VHD (Virtual Hard Disk)                              | ○ 固定サイズ(E)                                 |
| 🔿 VMDK (Virtual Machine Disk)                          | □ 2GB以下でファイルを分割(S)                         |
| 🔿 HDD (Parallels Hard Disk)                            |                                            |
| 🔿 QCOW (QEMU Copy-On-Write)                            |                                            |
| ◯ QED (QEMU enhanced disk)                             |                                            |
|                                                        |                                            |
| ガイ                                                     | ド付きモード(G) 作成 キャンセル                         |

ここで仮想マシンができました。但しインストールもしていない仮想マシンが出来ただけですので、電源を入れてダウンロードした ISO ファ イルをマウントし、インストールを開始しなければなりません。ここで、必要な設定があります。ネットワークアダプタです。この仮想マシンに <u>は一枚のネットワークアダプタが差さっています。そこにホストの Windows と仮想マシンの間だけに成</u>立する、ホストオンリーアダプタを

| 🦸 Oracle VM VirtualBox マネージャー                      |                                                                                                    | – 🗆 ×                          |
|----------------------------------------------------|----------------------------------------------------------------------------------------------------|--------------------------------|
| ファイル( <u>F</u> ) 仮想マシン( <u>M</u> ) ヘルプ( <u>H</u> ) |                                                                                                    |                                |
| ĨĨŸ ୬−ル                                            | 新規(N) 設定(S) 砂菜 起動(T)                                                                                                    |                                |
| Fedora 64bit Workstation 🔞 🐨                       | ■ 一般<br>名前:<br>オペレーティングシステム: Debian 11 64bit workstation<br>オペレーティングシステム: Debian (64-bit)                                                                                                    |                                |
| Debian 11 64bit workstation<br>① 電源オフ              | システム<br>メインメモリー: 4096 MB<br>起動順序: フロッピー、光学、ハードディスク<br>アクセラレーション: VT-x/AMD-V、ネステッドページング、KVM 準仮想化<br>ディスフレイ<br>ビデオメモリー: 16 MB                                                                              | Debian 11 64bit<br>workstation |
|                                                    | クラフィックスコントローラー: VMSVGA<br>リモードアスクトップサーバー: 無効<br>レコーディング: 無効<br>② <b>ストレージ</b><br>コントローラー: IDE<br>IDE セカンダリマスター: [光学ドライブ] 空<br>コントローラー: SATA<br>SATA ポート 0: Debian 11 64bit workstation vdi ()調答: 800 GB) |                                |
|                                                    | (♪ オーディオ<br>ホストドライバー: Windows DirectSound<br>コントローラー: ICH AC97 副 ネットワーク                                                                                                    |                                |
|                                                    | アダプター 1: Intel PRO/1000 MT デスクトップ (NAT)                                                                                                    |                                |
|                                                    | <ul> <li>二 共有フォルダー</li> <li>なし</li> <li>(夢)説明</li> </ul>                                                                                                    |                                |
|                                                    | なし                                                                                                    |                                |

追加しておく必要があ ります。これを追加して おくと、Windows 側か ら Debian に SSH 接 続する事ができます。

既存の NAT では Debian からインター ネットに接続できます が、外部から Debian 側に接続できないので す。

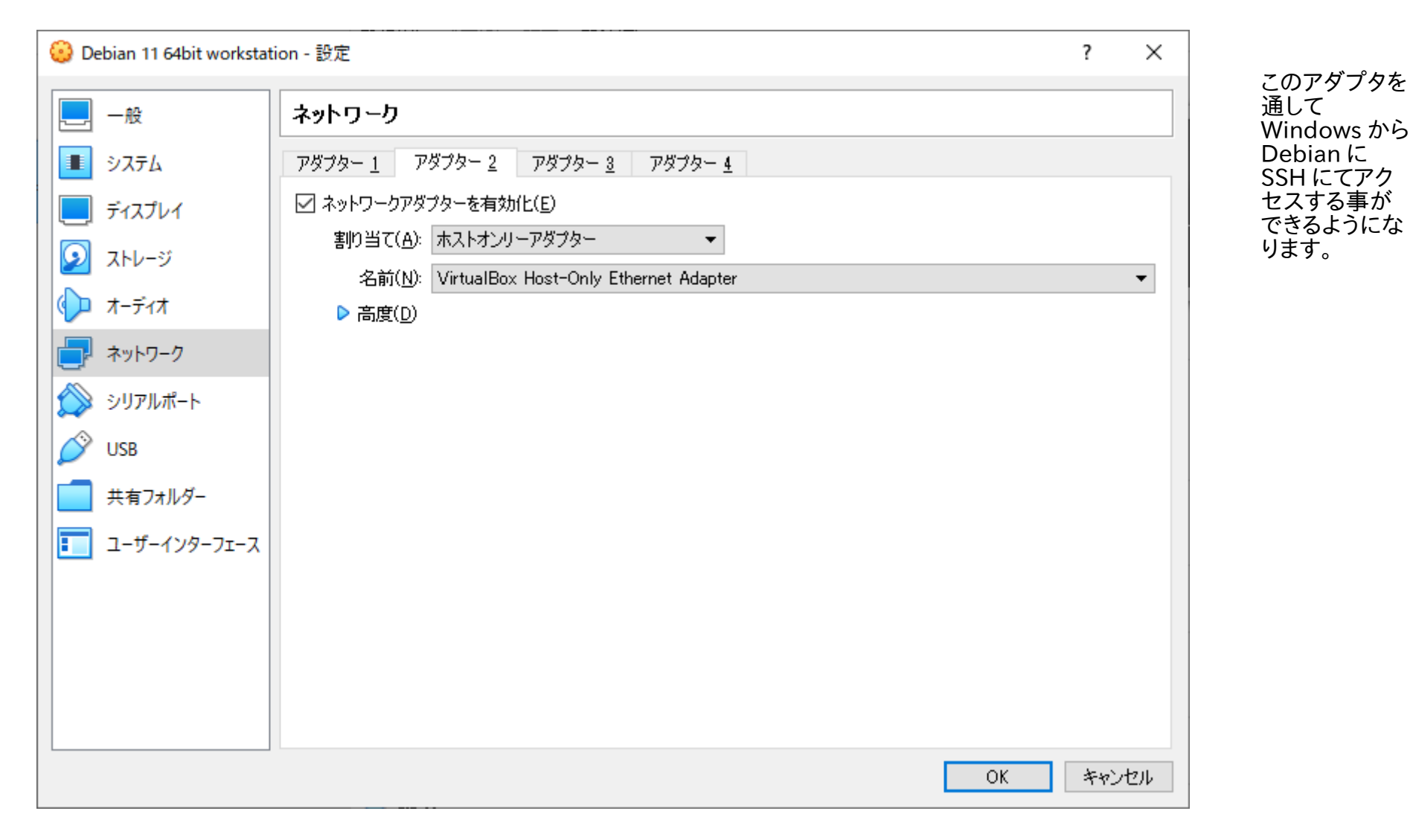

黄色い設定(S)ボタンをクリックし、ネットワーク→アダプター2を選択し、割当てはホストオンリーアダプタを割当てて下さい。

#### 3.2. 仮想マシンを起動する

作成した仮想マシンを選択し、起動(T)ボタンをクリックします。

? X

← 起動ハードディスクを選択

仮想マシンは起動するハードディスクがどれかを聞いてきます。そこで、先に ダウンロードした debianの ISO イメージを指定する事で、仮想マシンは ISO ファイルをマウントし、ドライブと認識し、インストールを開始できます。

ドライブアイコンをクリックします。

開始したい新しい仮想マシンを含むディスクのある、仮想 光学ディスクファイルか、ディスクが挿入されている物理光 学ドライブを選択してください。

このディスクはコンピューターを起動することができ、仮想マ シンにインストールしたいオペレーティングシステムを含んで いなければなりません。このディスクは仮想マシンをオフにし た次の回に自動的に取り出されますが、必要であればデ バイスメニューから取り出すこともできます。

| ホストドライブ 'E' |    | ▼ 😡   |
|-------------|----|-------|
|             | 起動 | キャンセル |

以下のダイアログが表示されますので、先にダウンロードした ISO ファイルを選択します。

| ☑ 光学ディスク選択                      |            | ?    | ×            |
|---------------------------------|------------|------|--------------|
| メディア                            |            |      |              |
|                                 |            |      |              |
| 名前 ^                            | 仮想的なサイズ    |      |              |
| ✓ Attached                      |            |      |              |
| ホストドライブ 'E:'                    |            |      |              |
| ✓ Not Attached                  |            |      |              |
| 🛕 debian-10.9.0-amd64-DVD-1.iso |            |      |              |
| debian-11.0.0-amd64-DVD-1.iso   | 3.68 GB    |      |              |
|                                 |            |      |              |
| <                               |            |      | >            |
| 名前で検索 🔻                         |            |      | $\mathbf{s}$ |
|                                 | 選択 空のままにする | キャンセ | μ            |

※上記例は旧バージョンが残っていますが、debian11を選択しています。

選択されたので、改めて起動ボタンをクリックします。

? ×

← 起動ハードディスクを選択

開始したい新しい仮想マシンを含むディスクのある、仮想 光学ディスクファイルか、ディスクが挿入されている物理光 学ドライブを選択してください。

このディスクはコンピューターを起動することができ、仮想マ シンにインストールしたいオペレーティングシステムを含んで いなければなりません。このディスクは仮想マシンをオフにし た次の回に自動的に取り出されますが、必要であればデ バイスメニューから取り出すこともできます。

debian-11.0.0-amd64-DVD-1.iso (3.68 GB) 📼 🔀

起動 キャンセル

Debian Linux が起動します。Graphical install のまま Enter キーを押下します。

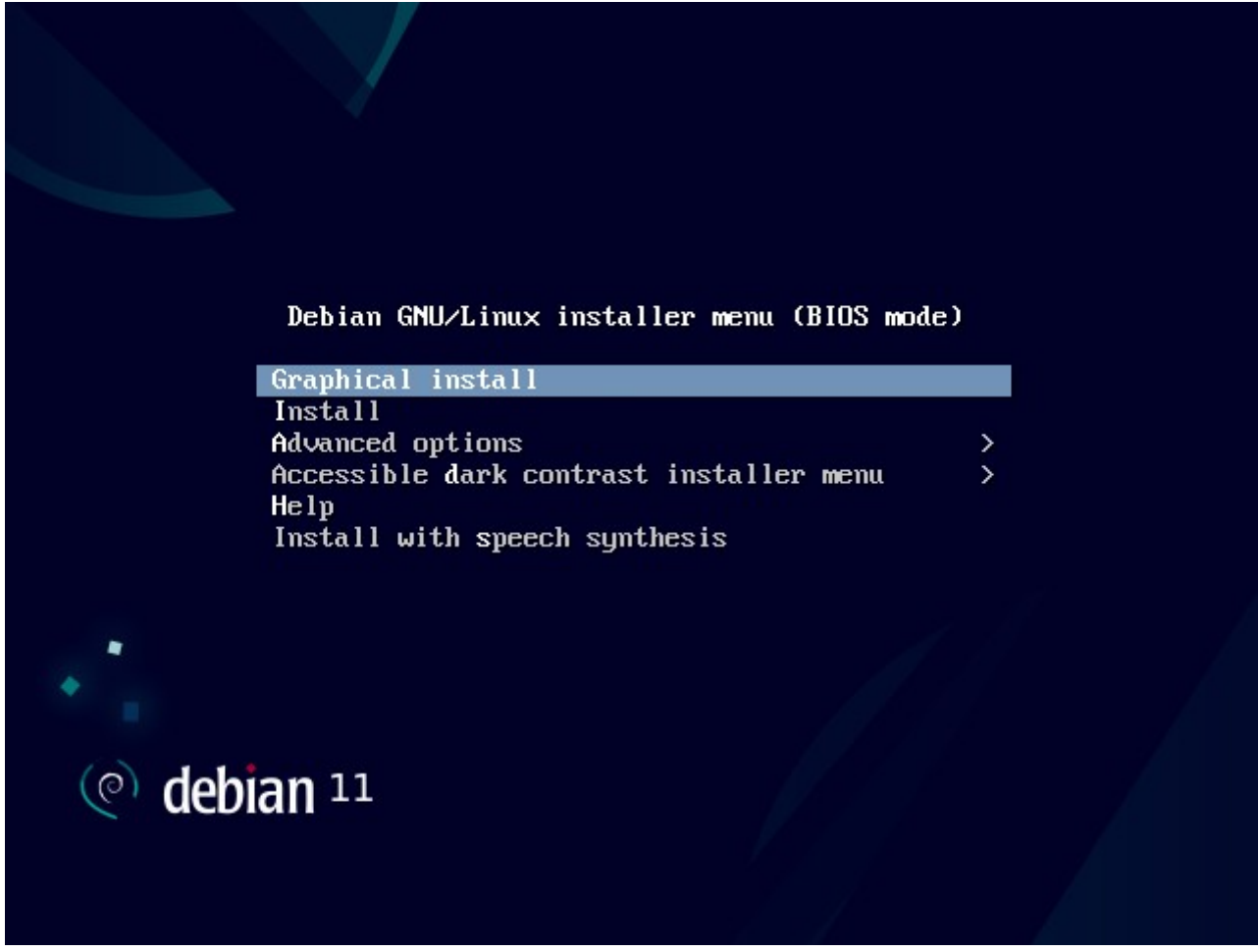

#### 言語を設定します。日本語を選択します。

| () ()                                                 | lebian <sup>11</sup>                                                                                           |
|-------------------------------------------------------|----------------------------------------------------------------------------------------------------|
| Select a language                                     |                                                                                                    |
| Choose the langua<br>language for the ir<br>Language: | ge to be used for the installation process. The selected language will also be the default<br>istalled system. |
| Hungarian                                             | - Magyar                                                                                                    |
| Icelandic                                             | - Íslenska                                                                                                    |
| Indonesian                                            | - Bahasa Indonesia                                                                                             |
| Irish                                                 | - Gaeilge                                                                                                    |
| Italian                                               | - Italiano                                                                                                    |
| Japanese                                              | - 日本語                                                                                                    |
| Kabyle                                                | - Taqbaylit                                                                                                    |
| Kannada                                               | - ಕನ್ನಡ                                                                                                    |
| Kazakh                                                | - Қазақ                                                                                                    |
| Khmer                                                 | - ខ្មែរ                                                                                                    |
| Korean                                                | - 한국어                                                                                                    |
| Kurdish                                               | - Kurdî                                                                                                    |
| Lao                                                   | - ลาอ                                                                                                    |
| Latvian                                               | - Latviski                                                                                                    |
| Lithuanian                                            | - Lietuviškaj                                                                                                  |

場所の選択です。時計の設定で使用されます。日本を選択します。

| (e) debian 11                                                              |
|----------------------------------------------------------------------------|
| 場所の選択                                                                      |
| ここで選択された場所は、時間帯の設定のほか、システムロケールの選択の支援などに使われます。通常これはあなたの居住する国である<br>はずです。    |
| アジア についての場所を一覧表示しています。一覧にあなたの場所がないときには、別の大陸または地域を選ぶために <戻る> を選択して<br>ください。 |
|                                                                            |
|                                                                            |
| ヨルダン                                                                       |
| ラオス人民民主共和国                                                                 |
| レバノン                                                                       |
| 中国                                                                         |
| 台湾                                                                         |
| 大韓民国(韓国)                                                                   |
| 日本                                                                         |
| 朝鮮民主主義人民共和国                                                                |
| 東ティモール ー                                                                   |
| 香港                                                                         |
|                                                                            |
| スクリーンショット 戻る 続ける                                                           |

#### キーボードの設定です。日本語を選択します。

| C debian 11                   |        |
|-------------------------------|--------|
| キーボードの設定                      |        |
| 利用するキーマップ:                    |        |
| グルムキー文字                       |        |
| ヘプライ語                         |        |
| ヒンディー語                        |        |
| ハンガリー語                        |        |
| アイスランド語                       |        |
| アイルランド語                       |        |
| イタリア語                         |        |
| 日本語                           |        |
| カンナダ語                         |        |
| カザーフ語                         |        |
| クメール語                         |        |
| キルギス語                         |        |
| 朝鮮語                           |        |
| クルド語 (F 配置)                   |        |
| クルド語 <b>(Q</b> レイアウト <b>)</b> |        |
|                               |        |
| スクリーンショット                     | 戻る 続ける |

| ネットワークデバイスの選択になります。以下の場合、ネットワ<br>妾続するホストオンリーアダプタが"enp0s8"になりますのて                                                               | フークに接続するアダプタは"enp0s3"で┆<br>ミ、ここではプライマリとして"enp0s3"を追 | 端末内で<br>選択します。その他、          |
|----------------------------------------------------------------------------------------------------|-----------------------------------------------------|-----------------------------|
| (a) dobion 11                                                                                                    | · · · · //                                          | 無線 LAN に接続する<br>ケースもあります。その |
|                                                                                                    |                                                     | 場合は SSID、ハスワード等を設定して下さい。    |
| ネットワークの設定                                                                                                    |                                                     |                             |
| システムに複数のネットワークインターフェイスがあります。インストール中にプラ<br>を1つ選択してください。可能であれば、最初に発見された接続済みネットワーク                                                | ライマリネットワークインターフェイスとして使うもの<br>インターフェイスが選択されています。     |                             |
| プライマリネットワークインターフェイス:                                                                                                    |                                                     |                             |
| enp0s3: Intel Corporation 82540EM Gigabit Ethernet Controller<br>enp0s8: Intel Corporation 82540EM Gigabit Ethernet Controller |                                                     |                             |
|                                                                                                    |                                                     |                             |
|                                                                                                    |                                                     |                             |
|                                                                                                    |                                                     |                             |
|                                                                                                    |                                                     |                             |
|                                                                                                    |                                                     |                             |
|                                                                                                    |                                                     |                             |
|                                                                                                    |                                                     |                             |
|                                                                                                    |                                                     |                             |
| スクリーンショット                                                                                                    | 戻る続ける                                               |                             |

ホスト名を設定します。伝統的に動物の名前(monkey,tiger,cat等)、スターウォーズの星の名前(deathstar等)などを設定したりします。

| ( debian 11                                                                                                    |                                                                  |
|----------------------------------------------------------------------------------------------------|------------------------------------------------------------------|
| ネットワークの設定                                                                                                    |                                                                  |
| このシステムのホスト名を入力してください。<br>ホスト名はネットワーク上でのあなたのシステムを識別する 1 つの単語で<br>管理者に相談してください。あなた自身のホームネットワークをセットア<br><i>ホスト名</i> : | です。ホスト名を何にすべきかわからないときには、ネットワーク<br>アップしているのであれば、ここに何を指定してもかまいません。 |
| debian                                                                                                    |                                                                  |
|                                                                                                    |                                                                  |
|                                                                                                    |                                                                  |
|                                                                                                    |                                                                  |
|                                                                                                    |                                                                  |
|                                                                                                    |                                                                  |
| スクリーンショット                                                                                                    | 戻る続ける                                                            |

ドメイン名の設定です。ローカルで使用しますので dummy.co.jp などで構いません。

| (e) debian 11                                                                                                    |                                                                            |          |
|----------------------------------------------------------------------------------------------------|----------------------------------------------------------------------------|----------|
| ネットワークの設定                                                                                                    |                                                                            |          |
| ドメイン名はあなたのホスト名の右側に付くインターネットアドレス部分です<br>終わります。ホームネットワークをセットアップしているのであれば、何を指<br>べて同じドメイン名を使うようにしたほうがよいでしょう。<br><i>ドメイン名</i> : | す。これはたいてい、 <b>.jp、.com、.net、.edu、.org</b> な<br>指定してもよいですが、あなたの保有するコンピュータには | どで<br>はす |
| [feie.tech                                                                                                    |                                                                            |          |
|                                                                                                    |                                                                            |          |
|                                                                                                    |                                                                            |          |
|                                                                                                    |                                                                            |          |
|                                                                                                    |                                                                            |          |
|                                                                                                    |                                                                            |          |
|                                                                                                    |                                                                            |          |
|                                                                                                    |                                                                            |          |
| スクリーンショット                                                                                                    | 戻る 続ける                                                                     |          |

## ユーザとパスワードのセットアップです。rootのパスワードを設定しましょう。

| (e) debian <sup>11</sup>                                                                                                    |
|----------------------------------------------------------------------------------------------------|
| ユーザとバスワードのセットアップ                                                                                                    |
| 'root'(システム管理者アカウント)のパスワードをここで設定する必要があります。悪意のある、あるいは資格のないユーザが root 権限<br>を得てしまうことは大損害につながるので、root のパスワードは簡単に推測できるものにならないよう注意を払うべきです。辞書に載って<br>いる単語や、あなたのミドルネームのようにあなたに関連する語であってはなりません。 |
| 良いパスワードは、アルファベット・数字・記号で構成されます。また、定期的にパスワードは変更されるべきです。                                                                                                    |
| root ユーザのパスワードを空にすべきではありません。空のままにすると、root アカウントは無効にされ、システムの初期ユーザアカウ<br>ントに "sudo" コマンドを使って root になる権限が与えられます。                                                                          |
| パスワードの入力時はパスワードが表示されないことに注意してください。<br>root のパスワード:                                                                                                    |
| ••••••                                                                                                    |
| □ パスワードを表示                                                                                                    |
| 確認のために、先ほど入力した同じ <b>root</b> のパスワードを再度入力してください。<br>確認のため、 <i>再度パスワードを入力してください</i> :                                                                                                    |
|                                                                                                    |
| □ パスワードを表示                                                                                                    |
| スクリーンショット 戻る 続ける                                                                                                    |

#### ユーザの名前を設定します。ID ではありません。

| e Collebian 11                                                                                                    |                                            |                                     |          |
|----------------------------------------------------------------------------------------------------|--------------------------------------------|-------------------------------------|----------|
| ユーザとパスワードのセットアップ                                                                                                    |                                            |                                     |          |
| ユーザアカウントは非管理者権限で、 <b>root</b> アカウントの代わりと<br>このユーザの本名を入力してください。この情報は、ユーザの本名<br>メールのデフォルトの発信元といった形で使われます。あなたのフ<br><i>新しいユーザの本名 ( フルネーム):</i> | して使うために作成され<br>るを表示あるいは利用する<br>ルネームを入力するのか | ます。<br>5プログラムのほか、このコ<br>が妥当な選択でしょう。 | ーザから送られる |
| k2k2linux                                                                                                    |                                            |                                     |          |
|                                                                                                    |                                            |                                     |          |
|                                                                                                    |                                            |                                     |          |
|                                                                                                    |                                            |                                     |          |
|                                                                                                    |                                            |                                     |          |
|                                                                                                    |                                            |                                     |          |
|                                                                                                    |                                            |                                     |          |
| スクリーンショット                                                                                                    |                                            | 戻る                                  | 続ける      |

ログイン ID を設定します。一般ユーザとなります。

| (e) de                                              | ebian <sup>11</sup>                                    |                                 |             |           |
|-----------------------------------------------------|--------------------------------------------------------|---------------------------------|-------------|-----------|
| ユーザとパスワードのセッ                                        | トアップ                                                   |                                 |             |           |
| 新しいアカウントのユーザ<br>ベットでなければならず、<br><i>あなたのアカウントのユー</i> | 名を選んでください。あなたのファ-<br>数字・小文字アルファベットの任意の<br>- <i>ザ名:</i> | ーストネームを使うのは妥当な<br>D組合わせで構成されます。 | 選択です。ユーザ名の先 | 頭は小文字アルフ: |
| k2k2linux                                           |                                                        |                                 |             |           |
|                                                     |                                                        |                                 |             |           |
|                                                     |                                                        |                                 |             |           |
|                                                     |                                                        |                                 |             |           |
|                                                     |                                                        |                                 |             |           |
|                                                     |                                                        |                                 |             |           |
|                                                     |                                                        |                                 |             |           |
| スクリーンショット                                           |                                                        |                                 | 戻る          | 続ける       |

前画面で設定した一般ユーザのパスワードを設定します。

| (e) debian 11                                                                                                   |  |
|----------------------------------------------------------------------------------------------------|--|
| ユーザとパスワードのセットアップ                                                                                                |  |
| 良いパスワードは、アルファベット・数字・記号で構成されます。また、定期的にパスワードは変更されるべきです。<br>新しいユーザのパスワードを選んでください:                                  |  |
|                                                                                                    |  |
| <ul> <li>バスワードを表示</li> <li>確認のため、先ほど入力したのと同じユーザバスワードを再度正確に入力してください。</li> <li>確認のため、再度バスワードを入力してください:</li> </ul> |  |
| ●●●●●●●●<br>□ パスワードを表示                                                                                          |  |
| スクリーンショット 戻る 続ける                                                                                                |  |

ディスクのパーティショニングの設定です。ここでは"ガイド・ディスク全体を使い LVM をセットアップする"を選択します。

| (e) debian 11                                                                                                    |                             |
|----------------------------------------------------------------------------------------------------|-----------------------------|
| ディスクのパーティショニング                                                                                                    |                             |
| このインストーラはディスクをパーティショニングするのを(種々の標準スキームを使って)ガイドし、<br>に従ったパーティショニングでも、あとでその結果を見たりカスタマイズしたりする機会があります。<br>ディスク全体に対してガイドによるパーティショニングを選ぶと、続いてディスクをどのように使うか | 望むなら手動でもできます。ガイド<br>尋ねられます。 |
| パーティショニングの方法:<br>ガイド - ディスク全体を使う                                                                                                    |                             |
| ガイド - ディスク全体を使い LVM をセットアップする<br>ガイド - ディスク全体を使い、暗号化 LVM をセットアップする                                                                                  |                             |
| 手動                                                                                                    |                             |
|                                                                                                    |                             |
|                                                                                                    |                             |
|                                                                                                    |                             |
|                                                                                                    |                             |
| スクリーンショット                                                                                                    | 戻る 続ける                      |

| (e) debian 11                                                         |                |          |
|-----------------------------------------------------------------------|----------------|----------|
| ディスクのパーティショニング                                                        |                |          |
| 選択したディスク内のすべてのデータは失われます。ただし、変更を本当に行うことを研<br>ん。<br>パーティショニングするディスクの選択: | 誰認するまでは、実際にはこの | 処理は行われませ |
| SCSI3 (0,0,0) (sda) - 8.6 GB ATA VBOX HARDDISK                        |                |          |
|                                                                       |                |          |
|                                                                       |                |          |
|                                                                       |                |          |
|                                                                       |                |          |
|                                                                       |                |          |
|                                                                       |                |          |
|                                                                       |                |          |
| スクリーンショット                                                             | 戻る             | 続ける      |

## ディスク分割の設定です。"すべてのファイルを1つのパーティションに"を選択で良いです。

| Ce debian 11                                        |                                |
|-----------------------------------------------------|--------------------------------|
| ディスクのパーティショニング                                      |                                |
| 選択されたパーティショニング:                                     |                                |
| SCSI3 (0,0,0) (sda) - ATA VBOX HARDDISK: 8.6 GB     |                                |
| ディスクは、いくつかの異なる機構のうちの 1 つでパーティショニングで<br>パーティショニング機構: | されます。よくわからなければ、最初の選択肢を選んでください。 |
| すべてのファイルを 1 つのパーティションに (初心者ユーザには推奨)                 |                                |
|                                                     |                                |
|                                                     |                                |
| スクリーンショット                                           | 戻る続ける                          |

#### ディスクへの変更の確認です。VirtualBox上ですので、問題ありません。Windows上からは1ファイルがLinux上では1パーティションに 見えます

| (e) debian 11                                                                                                    |
|----------------------------------------------------------------------------------------------------|
| ディスクのパーティショニング                                                                                                    |
| 論理ボリュームマネージャを設定する前に、現在のパーティショニング機構をディスクに書き込む必要があります。これらの変更は元に戻<br>せません。                                           |
| 論理ポリュームマネージャが設定されると、物理ポリュームを含むディスクのパーティショニング機構への追加のインストール中の変更は<br>できません。続ける前に、現在のパーティショニング機構が満足のいくものかどうか確認してください。 |
| 以下のデバイスのパーティションテーブルが変更されます:<br>SCSI3 (0,0,0) (sda)<br>ディスクへの変更を書き込み、LVM を設定しますか?                                  |
| ○ IIIIZ                                                                                                    |
|                                                                                                    |
|                                                                                                    |
|                                                                                                    |
|                                                                                                    |
|                                                                                                    |
|                                                                                                    |
| 気クリーンショット 続ける                                                                                                    |

ボリューム名の設定です。指定されたデフォルト名で良ければ"続ける"ボタンをクリックします。

| (e) debian 11                                                                                                    |
|----------------------------------------------------------------------------------------------------|
| ディスクのパーティショニング                                                                                                    |
| ガイドによるパーティショニングは、パーティション単位でも、ディスク単位でも利用できます。部分的に利用したい場合は、後から追加<br>して利用することもできます。LVMツールを用いることで、論理ボリュームの拡張も可能です。インストール時にLVMのボリュームグルー<br>プを利用することで、より柔軟な設定が行えます。 |
| 設定されたパーティション設定の最低サイズは、1.9 GB (ないし 23%) です;インストールするように選択したパッケージによっては、この数字よりも大きな領域が必要になります。利用可能な最大サイズは 8.1 GB です。                                               |
| ヒント: 最大サイズを指定するショートカットとして、"max" を利用できます。また、利用する最大サイズの割合を指定するのにパーセン<br>テージ ("20%" など) を入力できます。                                                                 |
| ガイドによるパーティショニングを利用するポリューム:                                                                                                    |
| 8.1 GB                                                                                                    |
|                                                                                                    |
|                                                                                                    |
|                                                                                                    |
|                                                                                                    |
|                                                                                                    |
|                                                                                                    |
|                                                                                                    |
| スクリーンショット 戻る 続ける                                                                                                    |

## 再度、ディスクへの書き込み許可を求められますので、はいを選択し、"続ける"ボタンをクリックします。

| (e) debian 11                                                                                                    |     |
|----------------------------------------------------------------------------------------------------|-----|
| ディスクのパーティショニング                                                                                                    |     |
| <ul> <li>続けると、以下に挙げた変更はディスクに書き込まれます。あるいは、手動でさらに変更を加えることができます。</li> <li>以下のデバイスのパーティションテーブルが変更されます:<br/>LVM VG debian-vg, LV root<br/>LVM VG debian-vg, LV swap_1<br/>SCSI3 (0,0,0) (sda)</li> <li>以下のパーティションは初期化されます:<br/>ext4 の LVM VG debian-vg, LV root<br/>スワップ の LVM VG debian-vg, LV swap_1<br/>SCSI3 (0,0,0) (sda) のパーティション 1 を ext2 に<br/>ディスクに変更を書き込みますか?</li> <li>いいえ</li> <li>③ はし)</li> </ul> |     |
| スクリーンショット                                                                                                    | 続ける |

インストールが開始されます。

| (e) debian 11       |
|---------------------|
| ベースシステムのインストール      |
|                     |
| ペースシステムをインストールしています |
| libjson-c5 を取得しています |
|                     |
|                     |
|                     |
|                     |
|                     |
|                     |
|                     |
|                     |
|                     |
|                     |

インストールが進むと、追加のメディアを求められますが、ここはいいえで良いです。

| ( debian 11                                                             |                                   |                             |                     |
|-------------------------------------------------------------------------|-----------------------------------|-----------------------------|---------------------|
| パッケージマネージャの設定                                                           |                                   |                             |                     |
| インストールメディアをスキャンして見つけたラベル:                                               |                                   |                             |                     |
| Debian GNU/Linux 11.0.0 _Bullseye Official amd                          | 64 DVD Binary-1 2021081           | 4-10:04                     |                     |
| ここで、パッケージマネージャ <b>(apt)</b> によって使われる追加の<br>じセットになっているものです。利用可能な追加のメディアを | Dメディアの検査を選択できます<br>持っていないのであれば、この | 「。通常、これらは起動®<br>手順は単に飛ばすことが | きに使用したものと同<br>できます。 |
| 別のメディアを検査したければ、それを今挿入してください。                                            |                                   |                             |                     |
| 別のインストールメディアを検査しますか?                                                    |                                   |                             |                     |
| ● [111]え                                                                |                                   |                             |                     |
|                                                                         |                                   |                             |                     |
|                                                                         |                                   |                             |                     |
|                                                                         |                                   |                             |                     |
|                                                                         |                                   |                             |                     |
|                                                                         |                                   |                             |                     |
|                                                                         |                                   |                             |                     |
|                                                                         |                                   |                             |                     |
|                                                                         |                                   |                             |                     |
|                                                                         |                                   |                             |                     |
| スクリーンショット                                                               |                                   | 戻る                          | 続ける                 |

ここで、ネットワークから追加パッケージを取得するか問合せがあります。"はい"を指定します。

| <b>パッケージマネー</b>                         | ジャの設定                            |                             |                             |                                    |                                |
|-----------------------------------------|----------------------------------|-----------------------------|-----------------------------|------------------------------------|--------------------------------|
| ネットワークミラ<br>のより新しいパ-                    | ラーはインストールメ<br>-ジョンとなることも         | -ディアに収録されている<br>あります。       | ソフトウェアを補完する                 | のに利用できます。これ                        | 1は利用可能なソフトウェア                  |
| <b>DVD</b> からインス<br>す。 良好なイン<br>することを提案 | 、トールしています。<br>ターネット接続がある<br>ッます。 | これはたくさんのパッケ<br>るなら、グラフィカルデス | ージを収録していますが<br>スクトップ環境をインスト | 、それでもいくつかは <i>入</i><br>トールすることを計画し | 、っていない可能性がありま<br>ている場合にはミラーを利用 |
| ネットワークミ                                 | ラーを使いますか?                        |                             |                             |                                    |                                |
| ) いいえ                                   |                                  |                             |                             |                                    |                                |
| ● Itl I                                 |                                  |                             |                             |                                    |                                |
|                                         |                                  |                             |                             |                                    |                                |
|                                         |                                  |                             |                             |                                    |                                |
|                                         |                                  |                             |                             |                                    |                                |
|                                         |                                  |                             |                             |                                    |                                |
|                                         |                                  |                             |                             |                                    |                                |
|                                         |                                  |                             |                             |                                    |                                |
|                                         |                                  |                             |                             |                                    |                                |

ミラーサイトを選択します。まず地域を求められますので、"日本"を選択します。

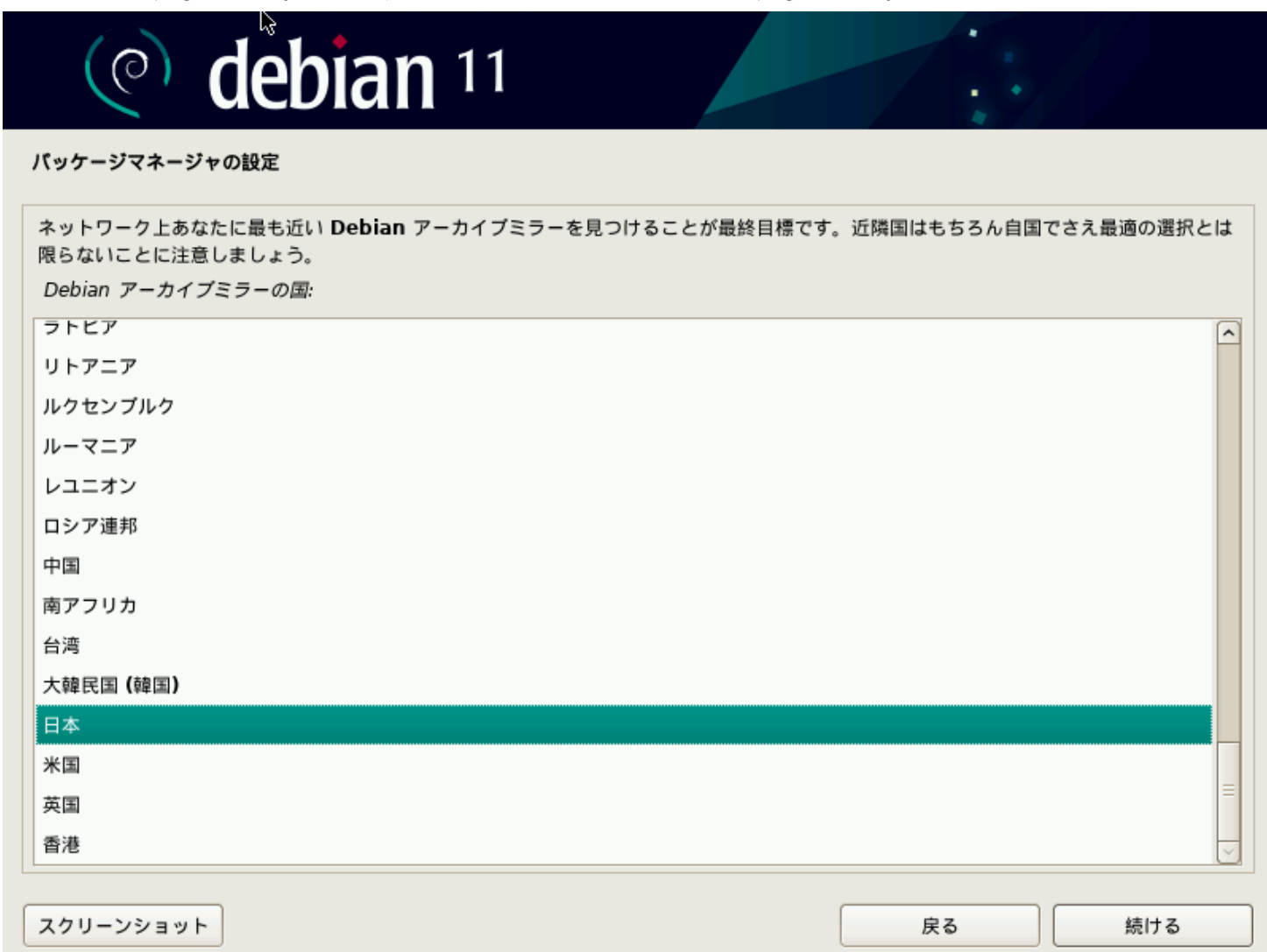

日本国内のミラーサイトを中心に選択肢が表示されます。ネットワーク的に近いサイトを選択します。理化学研究所が無難です。

| (e) debian 11                                                                                                    |          | • • • |           |
|----------------------------------------------------------------------------------------------------|----------|-------|-----------|
| パッケージマネージャの設定                                                                                                    |          |       |           |
| Debian アーカイブミラーを選んでください。最適なインターネット接続となるミラーがた<br>ラーを利用するのがよいでしょう。<br>通常、deb.debian.org が良い選択です。<br>Debian アーカイブミラー:                                                                                                    | oからなければ、 | あなたの国 | または地域にあるミ |
| ftp.jp.debian.org<br>hanzubon.jp<br>dennou-k.gfd-dennou.org<br>dennou-q.gfd-dennou.org<br>ftp.nara.wide.ad.jp<br>deb.debian.org<br>debian-archive.trafficmanager.net<br>debian-mirror.sakura.ne.jp<br>ftp.jaist.ac.jp |          |       |           |
| ftp.riken.jp<br>ftp.kddilabs.jp<br>ftp.yz.yamagata-u.ac.jp                                                                                                    |          |       |           |
| スクリーンショット                                                                                                    | 戻る       | ,     | 続ける       |

| ノロインを使うか同合せかされより。適時設止して下さい。通吊、日七(特殊な環境では悪い)でしたり空懶で良いです。 | プロキシを使うか問合せがされます。 | 。適時設定して下さい。通常、 | 、自宅(特殊な環境では無 | モい)でしたら空欄で良いです。 |
|---------------------------------------------------------|-------------------|----------------|--------------|-----------------|
|---------------------------------------------------------|-------------------|----------------|--------------|-----------------|

| (e) debian 11                                                                        |             |            |
|--------------------------------------------------------------------------------------|-------------|------------|
| パッケージマネージャの設定                                                                        |             |            |
| 外の世界にアクセスするのに HTTP プロキシを使う必要があるなら、プロキシ情報をここに<br>きます。                                 | 入力します。そうでない | なら空のままにしてお |
| プロキシ情報は、"http://[[user][:pass]@]host[:port]/" の標準形式で指定してくださ<br>HTTP プロキシの情報 (なければ空): | ۱.          |            |
|                                                                                      |             |            |
|                                                                                      |             |            |
|                                                                                      |             |            |
|                                                                                      |             |            |
|                                                                                      |             |            |
|                                                                                      |             |            |
|                                                                                      |             |            |
| スクリーンショット                                                                            | 戻る          | 続ける        |

こちらの利用情報の収集ですね。特に問題なければ"はい"を選択し、積極的に情報を提出しましょう。

| (e) debian 11                                                                                                    |                    |
|----------------------------------------------------------------------------------------------------|--------------------|
| popularity-contest を設定しています                                                                                      |                    |
| このシステムであなたが最も利用したパッケージについての統計をディストリビューション開発者に匿名で提供するよ<br>きます。この情報は私たちが1番目の配布 CD に入れるべきパッケージであるかどうかなどを決定する際に役立ちます | うシステムを設定で<br>す。    |
| 参加することを選ぶと、自動提出スクリプトが毎週 1 回自動的に実行され、ディストリビューション開発者に統計が逆<br>た統計は、https://popcon.debian.org/ で見ることができます。           | <u>ś</u> られます。収集され |
| この決定は、あとでいつでも <b>"dpkg-reconfigure popularity-contest"</b> を実行して変更できます。<br><i>Debian パッケージ利用調査に参加しますか</i> ?      |                    |
|                                                                                                    |                    |
|                                                                                                    |                    |
|                                                                                                    |                    |
|                                                                                                    |                    |
|                                                                                                    |                    |
|                                                                                                    |                    |
| スクリーンショット                                                                                                    | 続ける                |

ソフトウェアの選択です。VirtualBox 環境なのでデスクトップ環境は軽い Xfce がお勧めです。SSH サーバは必須です。選択して下さい。

| (e) debian 11                                                                                                    |           |
|----------------------------------------------------------------------------------------------------|-----------|
| ソフトウェアの選択                                                                                                    |           |
| 現時点では、システムのコアのみがインストールされている状態です。あなたのニーズに合うようにシステムを調整す<br>義済みソフトウェアコレクションから 1 つ以上をインストールできます。<br>インストールするソフトウェアの選択: | るために、以下の定 |
| <ul> <li>✓ Debian デスクトップ環境</li> <li>□ GNOME</li> <li>✓ Xfce</li> <li>□ GNOME Elashback</li> </ul>                  |           |
| KDE Plasma     Cinnamon     MATE                                                                                   |           |
| LXDE     LXQt                                                                                                    |           |
| <ul> <li>✓ Web 9 = Λ</li> <li>✓ SSH サーバ</li> <li>✓ 標準システムユーティリティ</li> </ul>                                        |           |
| スクリーンショット                                                                                                    | 続ける       |

## ブートローダに書き込みです。VirtualBox内の動作ですので、"はい"を選択して下さい。

| (e) debian 11                                                                                                    |
|----------------------------------------------------------------------------------------------------|
| GRUB プートローダをインストールします                                                                                                    |
| ここでインストールされるものは、このコンピュータの唯一のオペレーティングシステムのように見えます。もしそうであれば、あなたの<br>起動ドライブ (UEFI パーティション/ブートレコード) にブートローダをインストールするのが無難でしょう。                                     |
| 警告: インストーラがあなたのコンピュータに存在するほかのオペレーティングシステムを検出するのに失敗すると、(ブートできるようにあとで GRUB を手動で変更できるものの) そのオペレーティングシステムを一時的に起動不可能にすることになります。<br>起動ドライブへ GRUB ブートローダをインストールしますか? |
|                                                                                                    |
|                                                                                                    |
|                                                                                                    |
|                                                                                                    |
|                                                                                                    |
|                                                                                                    |
| スクリーンショット 戻る 続ける                                                                                                    |

ブートローダをどこにインストールするかの問合せです。準備されたディスクを選択します。

| (e) debian 11                                                                                                    |                                             |                                     |
|----------------------------------------------------------------------------------------------------|---------------------------------------------|-------------------------------------|
| GRUB ブートローダをインストールします                                                                                                    |                                             |                                     |
| GRUB ブートローダを起動可能デバイスにインストールして、新しくインストールされたシン<br>のやり方は、GRUB をプライマリドライブにインストールするというものです(UEFIパーテ<br>を別のドライブ(またはパーティション)、あるいはリムーパブルメディアにインストールする<br>ブートローダをインストールするデバイス: | ステムを起動可能にする。<br>ケイション/ブートレコー  <br>らことができます。 | ときがきました。通常<br>ド <b>)</b> 。代わりに GRUB |
| デバイスを手動で入力                                                                                                    |                                             |                                     |
|                                                                                                    |                                             |                                     |
| スクリーンショット                                                                                                    | 戻る                                          | 続ける                                 |

インストール完了しました。"続ける"ボタンをクリックします。

| $\bigcirc$               | lebian 11                                        |                            |                    |                      |            |
|--------------------------|--------------------------------------------------|----------------------------|--------------------|----------------------|------------|
| インストールの完了                |                                                  |                            |                    |                      |            |
| インストー<br>インストーJ<br>スクから起 | <i>ル完了</i><br>レは完了し、新しいシステムを起<br>カするよう、インストールメディ | 動する時となりました。<br>アが取り除かれているこ | あなたのシスラ<br>とを確認してく | テムが新しいシステムを<br>ください。 | インストールしたディ |
|                          |                                                  |                            |                    |                      |            |
|                          |                                                  |                            |                    |                      |            |
|                          |                                                  |                            |                    |                      |            |
|                          |                                                  |                            |                    |                      |            |
| スクリーンショット                |                                                  |                            |                    | 戻る                   | 続ける        |

#### 再ブートすると、GRUB(ブートマネージャ)が起動します。しばらくすると、次の画面に移行します。

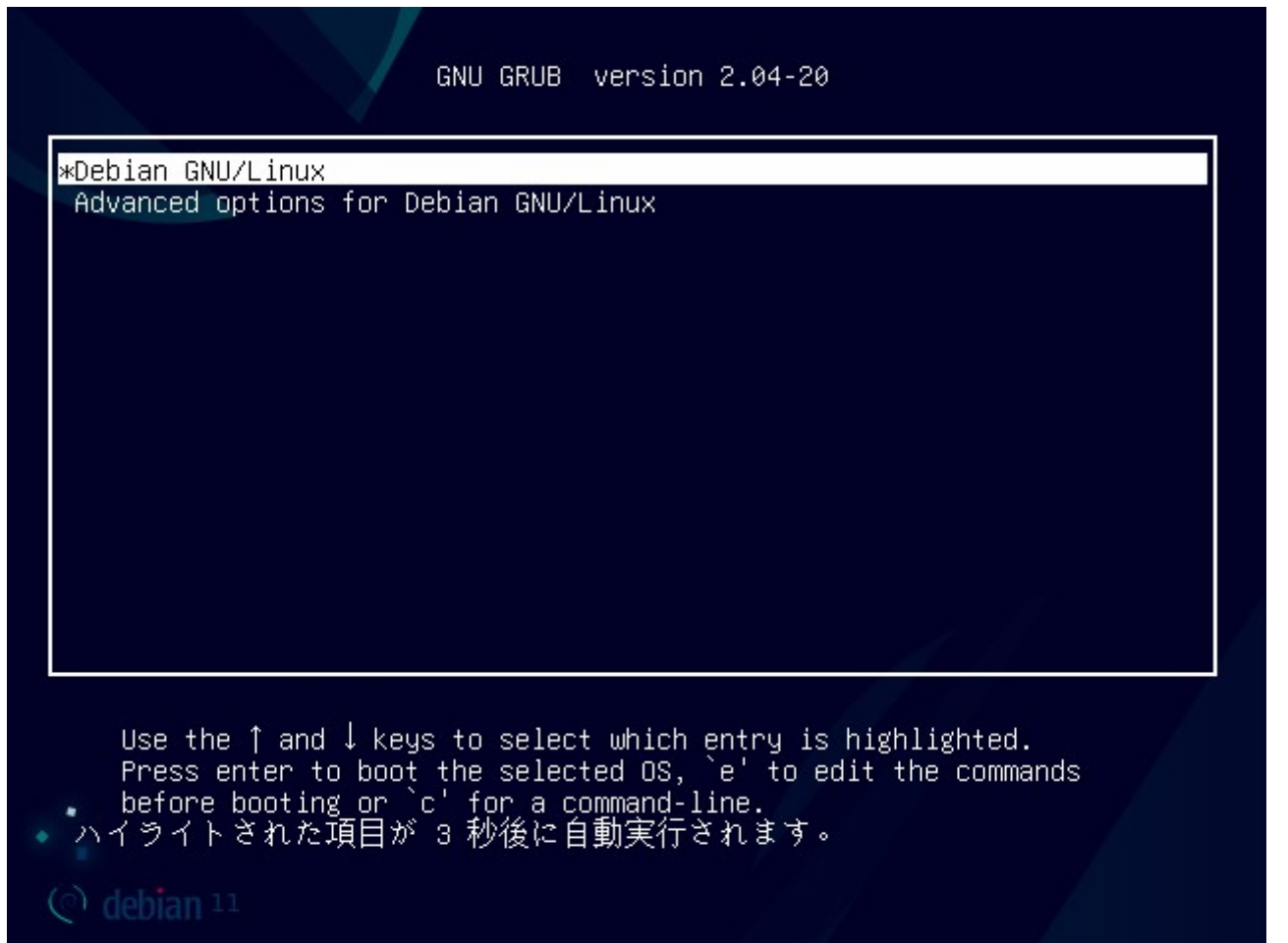

ブート中です。

| [      |      | 1.9    | 37162]           | [drm:vmw_host_log [vmwgfx]] *ERROR* Failed to send host log messa                      |
|--------|------|--------|------------------|----------------------------------------------------------------------------------------|
| ge.    |      |        |                  |                                                                                        |
| [      |      | 1.9    | 43324]           | [drm:vmw_host_log [vmwgfx]] *ERROR* Failed to send host log messa                      |
| ge.    | •    |        |                  |                                                                                        |
| ∕de    | ev/  | map    | per/deb          | pian–-vg–root: clean, 122801/430784 files, 1012753/1720320 blocks                      |
| -      |      | -      | Starti           | ing Show Plymouth Boot Screen                                                          |
| Ļ      | UK   | ļ      | Starte           | ed Show Plymouth Boot Screen.                                                          |
| L      | UK   | Ţ      | Starte           | ed File System Check on /dev/d1…1d/feb68d0a-14a2-4df2-8630-80eb4f4/f1fa.               |
| г      |      | ٦      | Mounti           | ing /boot                                                                              |
| Ļ      | UK   | ļ      | Mounte           | 20 /DODT.                                                                              |
| L      | UK   | Ţ      | Reache           | ed target Local File Systems.                                                          |
|        |      |        | Starti<br>Ctopti | ing Set Console Tont and Keymap                                                        |
|        |      |        | Starti           | ing Ludu AppArmor protiies<br>ing Tall Blumputh To White Out Buntime Date              |
|        |      |        | Starti<br>Starti | ing Terr Frymouth to Write out Kuntime Data                                            |
| Г      | nи   | ٦      | Starte           | ng Greate volatile Files and Directories<br>ad Tell Plumouth To Write Out Puntime Data |
| Г<br>Г | - OK | ر<br>۲ | Starte           | ed Set console font and keuman                                                         |
| ſ      | - OK | د<br>۲ | Starte           | ed Create Volatile Files and Directories                                               |
| L      |      | L      | Starti           | ing Undate UITMP about Sustem Boot/Shutdown                                            |
|        |      |        | Starti           | ing Network Time Sunchronization                                                       |
| Г      | ОK   | 1      | Starte           | ed Update UTMP about System Boot/Shutdown.                                             |
| Ĩ      | ΟK   | j      | Starte           | ed Network Time Synchronization.                                                       |
| Ĩ      | OK   | j      | Reache           | ed target System Time Synchronized.                                                    |
|        |      |        |                  |                                                                                        |
|        |      |        |                  |                                                                                        |
|        |      |        |                  |                                                                                        |
|        |      |        |                  |                                                                                        |
|        |      |        |                  |                                                                                        |
|        |      |        |                  |                                                                                        |
|        |      |        |                  |                                                                                        |
|        |      |        |                  |                                                                                        |
|        |      |        |                  |                                                                                        |
|        |      |        |                  |                                                                                        |
|        |      |        |                  |                                                                                        |
|        |      |        |                  |                                                                                        |
|        |      |        |                  |                                                                                        |
|        |      |        |                  |                                                                                        |
|        |      |        |                  |                                                                                        |

## ログイン画面が表示されますので、一般ユーザでログインします。

|       | debian                           | 😡 😯 土, 11:37 🖒 |
|-------|----------------------------------|----------------|
|       | k2k2linux<br>Enter your password |                |
| キャンセル | Log In<br>debian                 |                |

お疲れ様でした。インストール完了です。

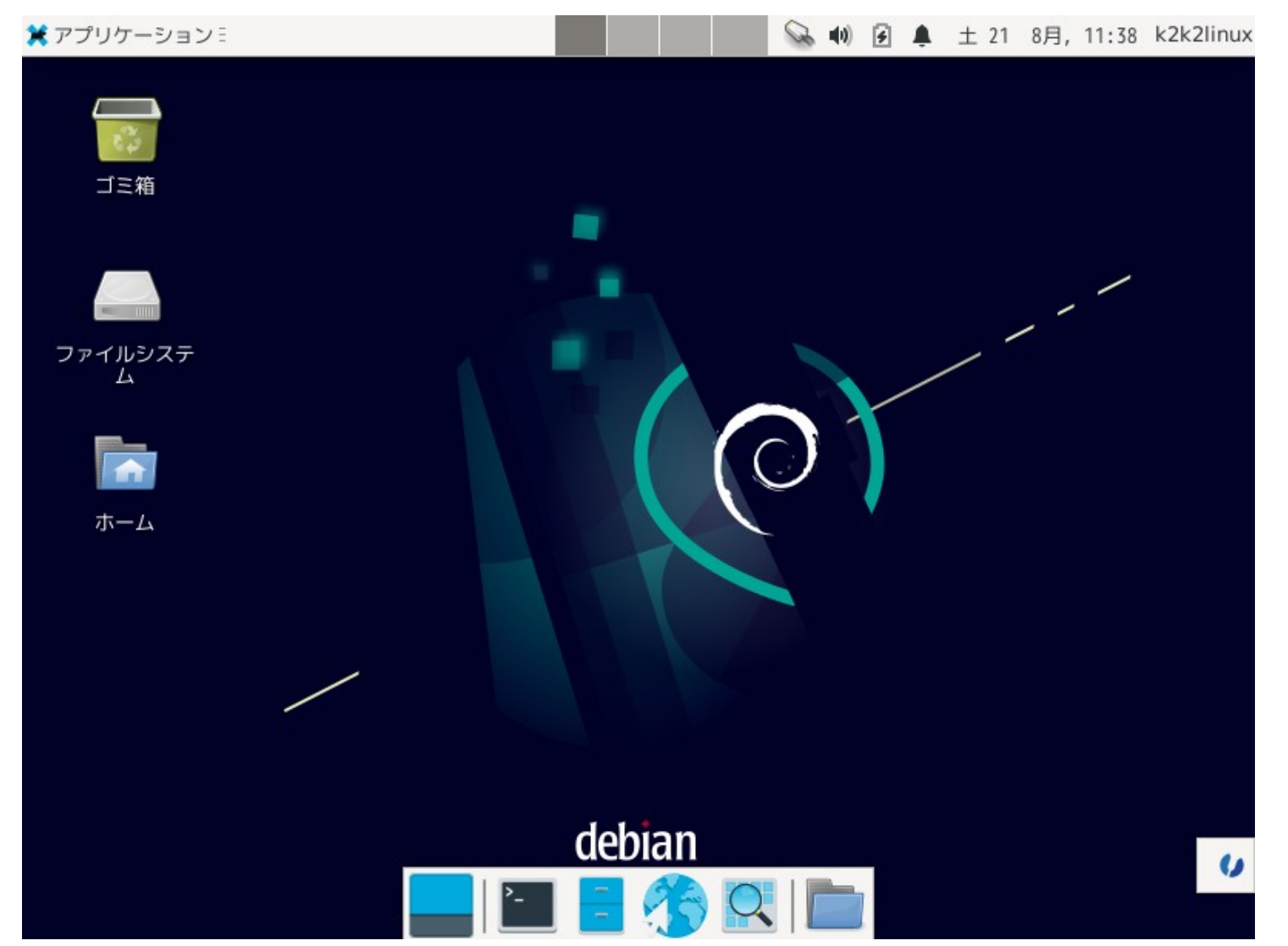

#### ターミナルから SSH 接続する 4.

#### 4.1. TeratermPro をインストールする

今回インストールした Debian 環境はホストオンリーアダプタを追加していますので、Windows から VirtualBox 上の Debian に SSH プロトコルでアクセスができます。WindowsのDOS端末内でSSHコマンドでログインも可能ですが、ここは専用のターミナルソ フトを使いましょう。

<u>https://ja.osdn.net/projects/ttssh2/</u> から最新版をダウンロードできます。以下は実行例です。

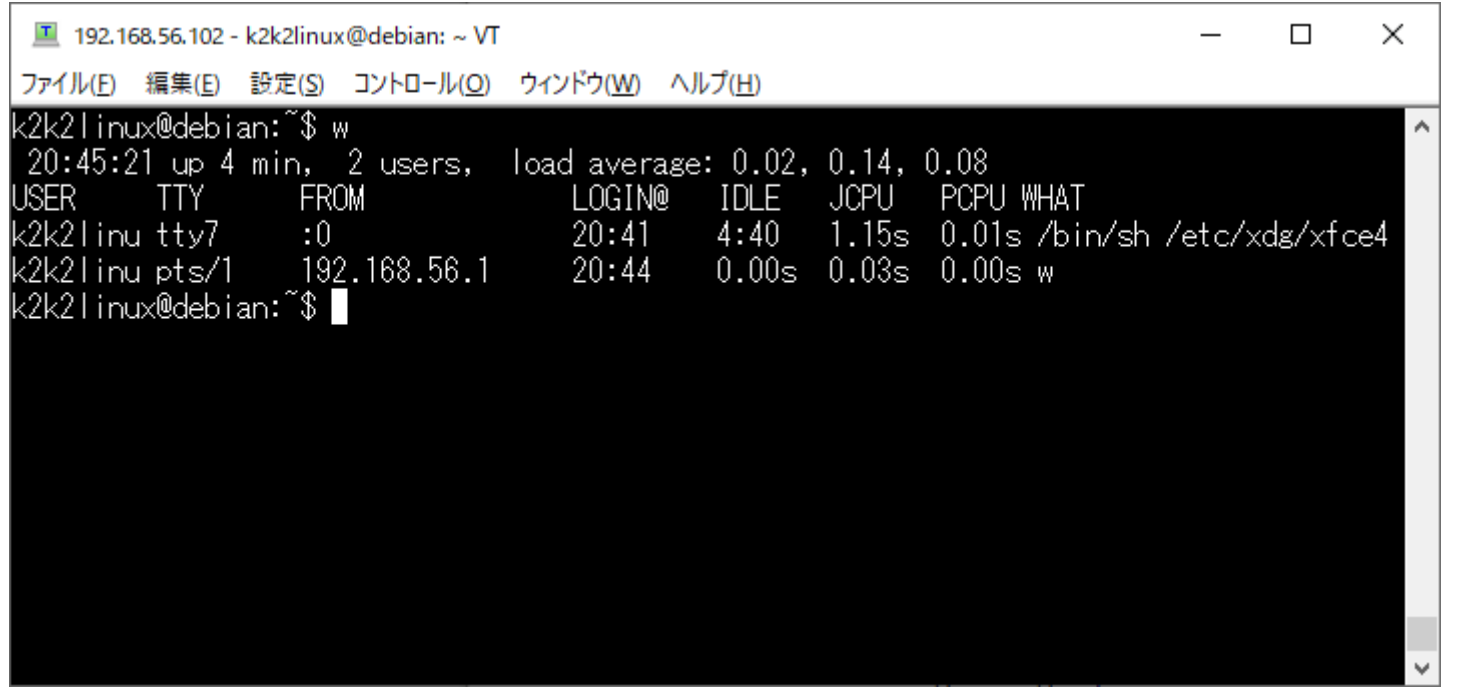

次に、VirtualBox内のDebianの端末を起動し、"ip a"とコマンドを打ち込み、ホストオンリーアダプタの IP アドレスを調べます。

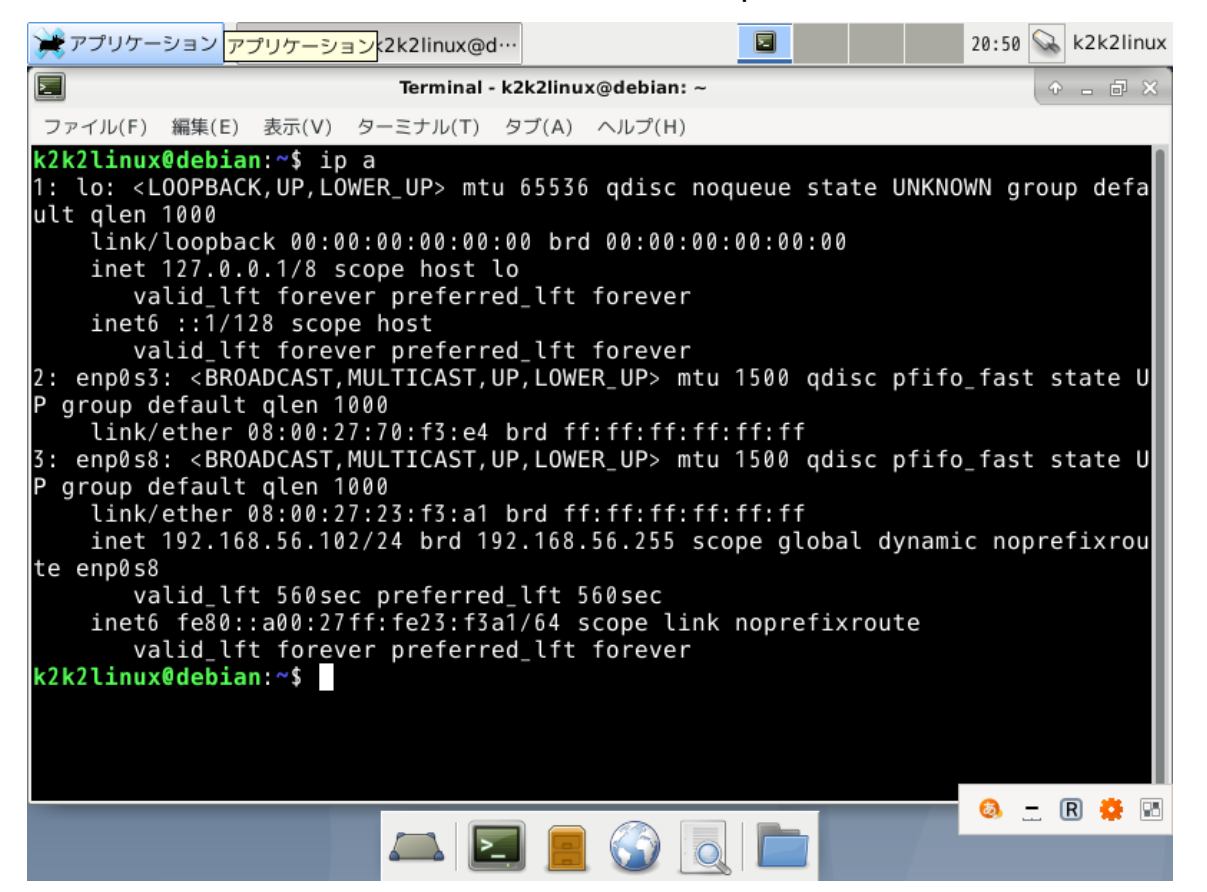

左図の場合、192.168.56.102 が ホストオンリーアダプタの IP アドレス になります。enpOs8 アダプタが割当 てられています。

enpOs3はインターネットに接続する アダプタになりますが、設定されており ません。

#### ルートユーザにて/etc/network/interfaces ファイルに enpOs3 アダプタの設定を追加します。

root@debian:/etc/network# cat /etc/network/interfaces
# This file describes the network interfaces available on your system
# and how to activate them. For more information, see interfaces(5).

source /etc/network/interfaces.d/\*

# The loopback network interface auto lo iface lo inet loopback

allow-hotplug enp0s3 auto enp0s3 iface enp0s3 inet dhcp

root@debian:/etc/network#

設定したら、以下のコマンドでネットワークを再起動します。 # systemctl restart networking 再度、"ip a"コマンドにてアドレスが割り振られていることを確認します。上手くいかない場合は再起動して下さい。

ホストオンリーアダプタは、前頁で調べた 192.168.56.102 が割当てられていますので、Teraterm でアクセスしてみます。 アドレスは環境により異なる場合があります。 Windows 側から Teraterm でアクセスできれば OK です。

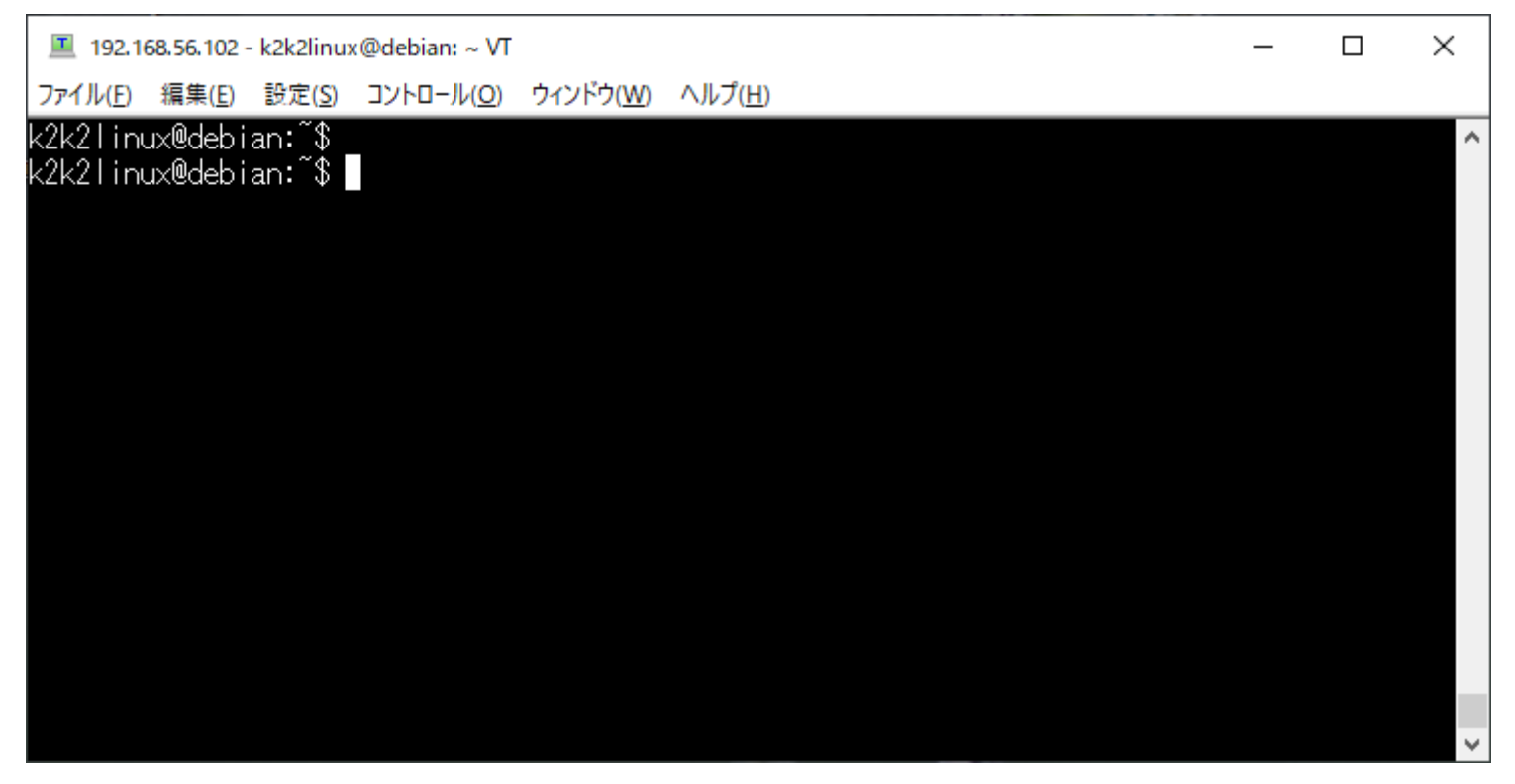

ファイル送受はオープンソースの"WinSCP"がお勧めです。 以下からダウンロードできます。 https://winscp.net/eng/download.php

Far East Information Engineering <u>https://feie.tech</u> 2021/08/21

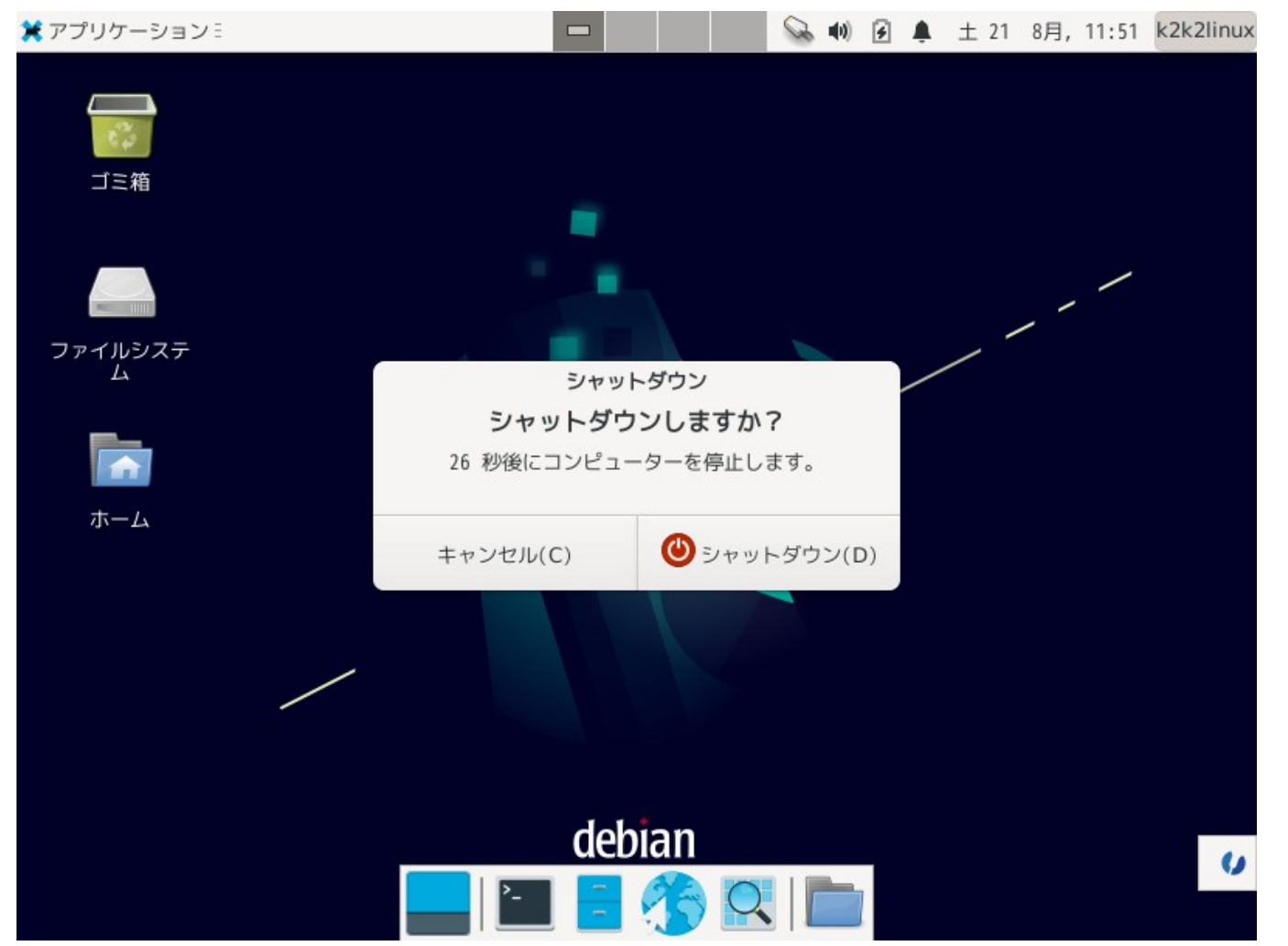

シャットダウンする場合は、Linux上でシャットダウンするか、VirtualBoxで起動イメージを保存する両方があります。

VirtualBox内とは言 え、コンピュータ環境な ので、強制終了は通常、 選択しないほうが良い です。

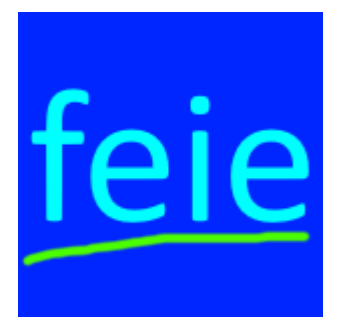

本文書はフリーランスエンジニアである Far East Information Engineering が作成しました。 自由に利用できますが、無保証になります。 https://feie.tech/ ライセンスは以下とさせて下さい。 https://doclicenses.opensource.jp/GFDL-1.2/GFDL-1.2.html

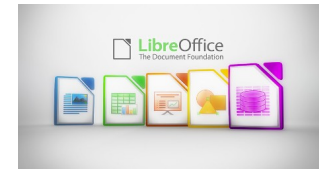

本文書は Libre Office にて作成しました。 https://ja.libreoffice.org/